#### Chers parents, chers élèves

On va essayer d'effectuer des lessons de téléconférence avec vos enseignants.

Principalement, vous allez recevoir aux addresses emails que vous avez donné à Evi, un email de chacun de vos enseignants (pe Kassiani ou Tania) avec un Link:

### Pe: minedu-gov-gr.webex.com/meet/kassiani

Ce link se réfère à la classe de Kassiani et quand vous avez un cours avec elle, vous appuyez sur ce Link.

Afin de vous connecter avec la classe de Kassiani vous appuyez sur le Link qu'elle vous a donné.

Spécialement pour la premiere fois, la procedure est la suivante.

Connection par smartphone ou tablet:

### PAS 1 : Connection par smartphone ou tablet

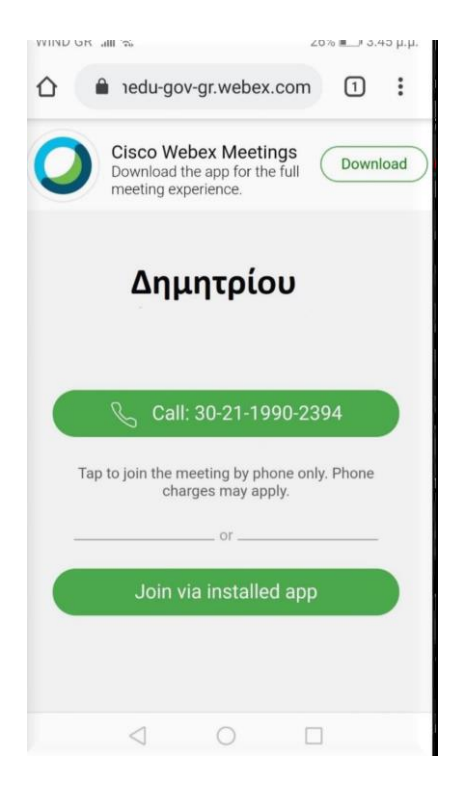

En appuyant sur le Link, l'image à côté va être apparue.

On appuie sur le bouton Download en haut à droite, et par là on va télécharger l'application Cisco WebexMeetings.

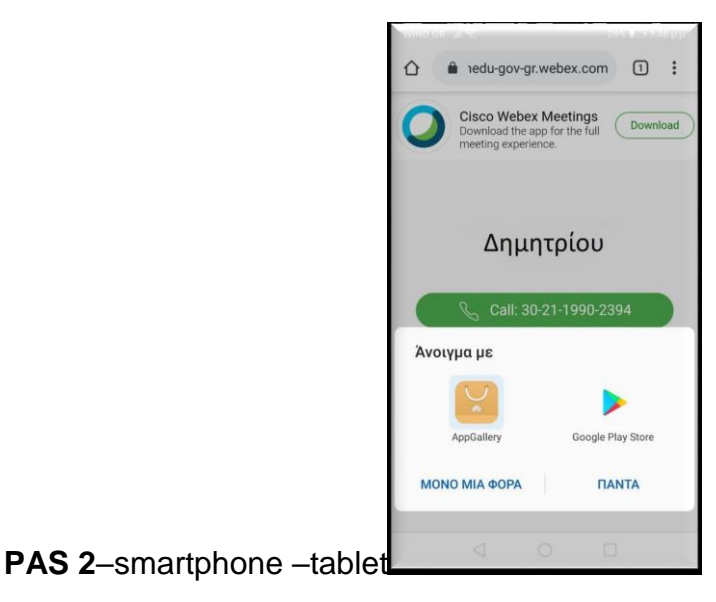

Ensuite, cette image à côté va être apparue. On appuie sur le bouton Google Play Store.

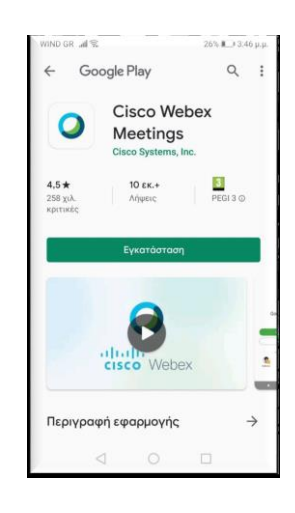

PAS 3-smartphone -tablet

Cette image à côté va être apparue et on choisit Installation.

Une fois l'Installation completée, on choisit Ouvrir l'application.

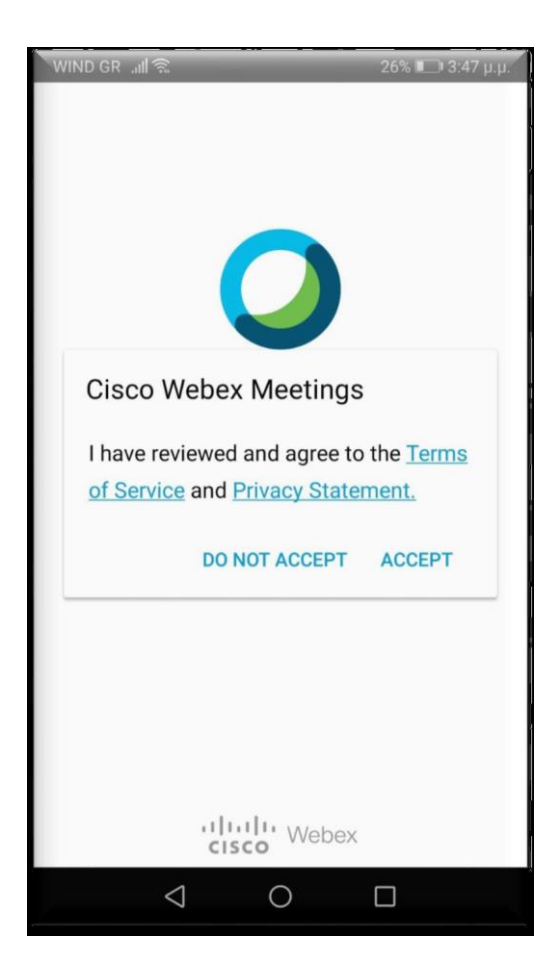

PAS 4-smartphone -tablet

L'écran qui apparait est comme celui- là que vous voyez à côté. On choisit **ACCEPTER**.

## PAS 5-smartphone -tablet

L'écran qui apparaît est comme celui-là à côté.

En ce moment, on va écrire le nom et prénom de l'enfant et on ajoute notre email.

Prière de prendre soin d'écrire le nom correctement. En suite on appuie OK.

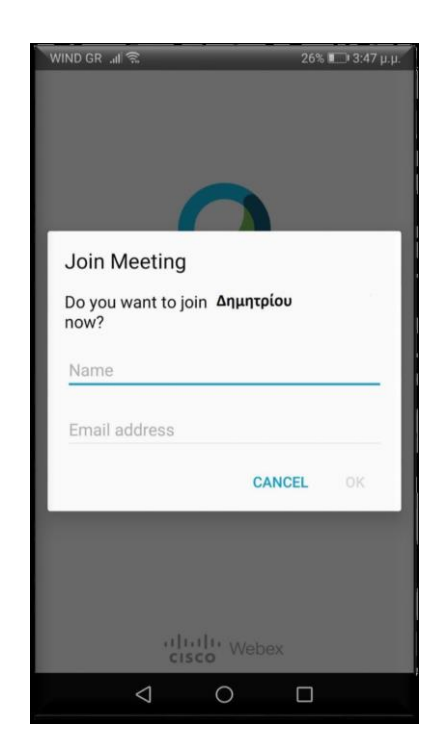

PAS 6 -- smartphone - tablet

Ensuite on voit l'écran comme celui- la à côté et on choisit PERMETTRE.

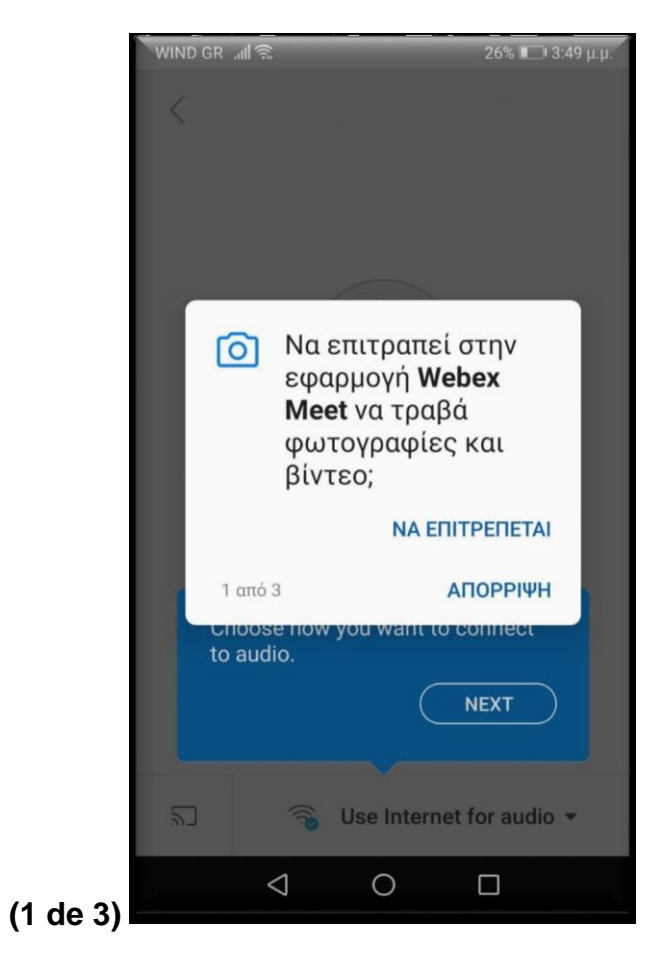

PAS 7-smartphone -tablet

Ensuite on voit un écran comme celui-là à côté et on choisit PERMETTRE.

(2 de 3)

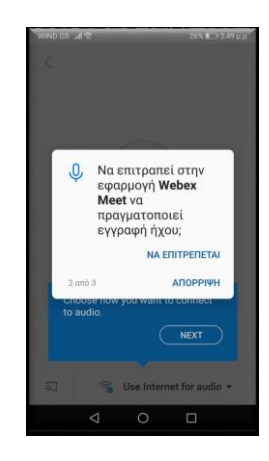

PAS 8 --smartphone --tablet

Ensuite on voit un écran comme celui-là à côté et on choisit PERMETTRE.

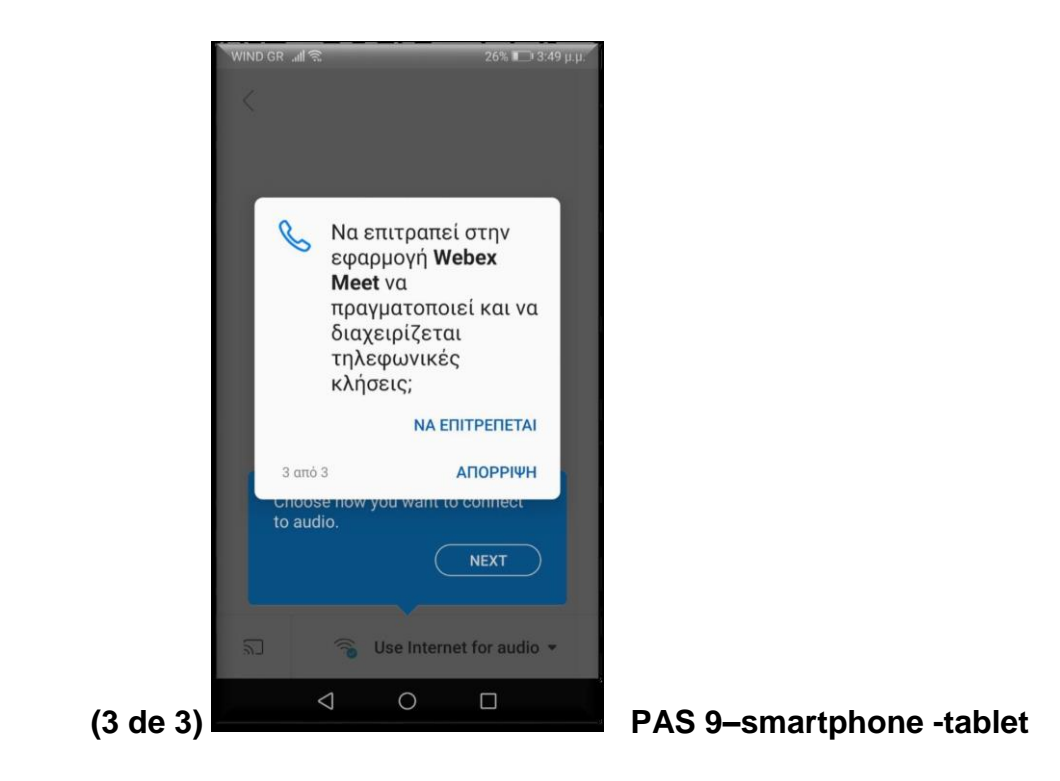

A la fin, on voit un écran comme celui-là à côté et on appuie

# JOINDRE.

On est prêts d'entrer à la classe de Kassiani.

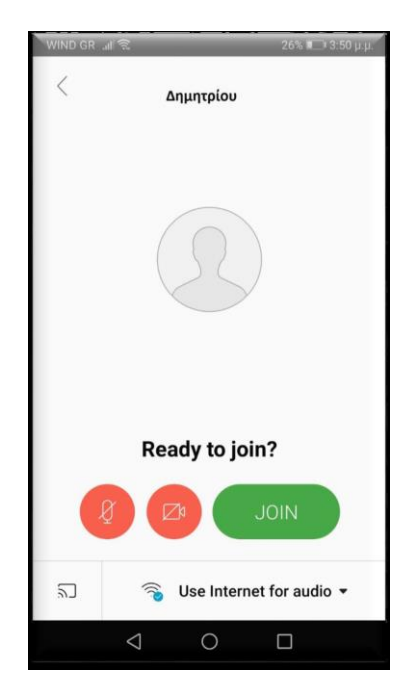